fleurieu coast event & party hire

# SYSTEM SET UP

Plug all power cords in and turn on

### - Bluetooth Stereo Music Pairing

To set Bluetooth up for Phone or computer Pairing ( on Master Speaker )

- 1/ Press MODE for 3 Seconds
- 2/ Press MODE for 1 second
- 3/ Find "STADIUM" on your phone or computer in Bluetooth setting and connect

#### To enable BOTH speakers

On each speaker

- 1/ Press MODE for 3 Seconds then
- 2/ Press MODE for 1 second
- 3/ Press STEREO LINK for 1 second on both speakers and wait till becomes solid BLUE
- 4/ ensure cross link is disengaged on both speakers
- 5/ you can now play your music

\*\* You can pause music and use microphone if its connected at any time \*\*

#### READ

<u>"Important note on BT Stereo operation"</u> at bottom of Page 3

fleurieu coast event & party hire

# **MICROPHONE SET UP**

Microphones have already been programmed and require no further set up (they are USB WiFi) thru 1 speaker only

- 1/ Put dongle into primary speaker USB slot
- 2/ Turn microphones (1 or 2 or both) on
- 3/ Adjust volume to suit
- 4/ turn off when not in use

### **PA SYSTEM NOTES**

#### -Suggested Usage

Microphone ( can use 1 or 2 microphones ) Use 1 Speaker only ( otherwise there is a 1/2 second delay through Bluetooth as well as some background static )

Aux Jack for computer if not using Bluetooth Use 1 Speaker only (otherwise there is a 1/2 second delay through Bluetooth as well as some background static)